## Quantum

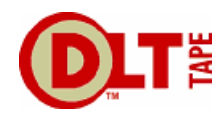

Configuration of Microsoft Windows for DMA transfers (SATA). The DLT-V4 tape drive is designed to reject Write/read Commands that are using PIO mode as a method of transfer.

## Microsoft Windows Configuration

To enable DMA mode using the Device Manager:

- 1. Open Device Manager.
- 2. Double-click IDE ATA/ATAPI Controllers to display the list of controllers and channels.

3. Right-click the icon for the channel to which the device is connected, select Properties, and then click the Advanced Settings tab.

4. In the Current Transfer Mode drop-down box, select "DMA if Available" if the current setting is "PIO Only."

If the drop-down box already shows "DMA if Available" but the current transfer mode is PIO, then the user must toggle the settings. That is:

- Change the selection from "DMA if available" to PIO only, and click OK.
- Then repeat the steps above to change the selection to DMA if Available.

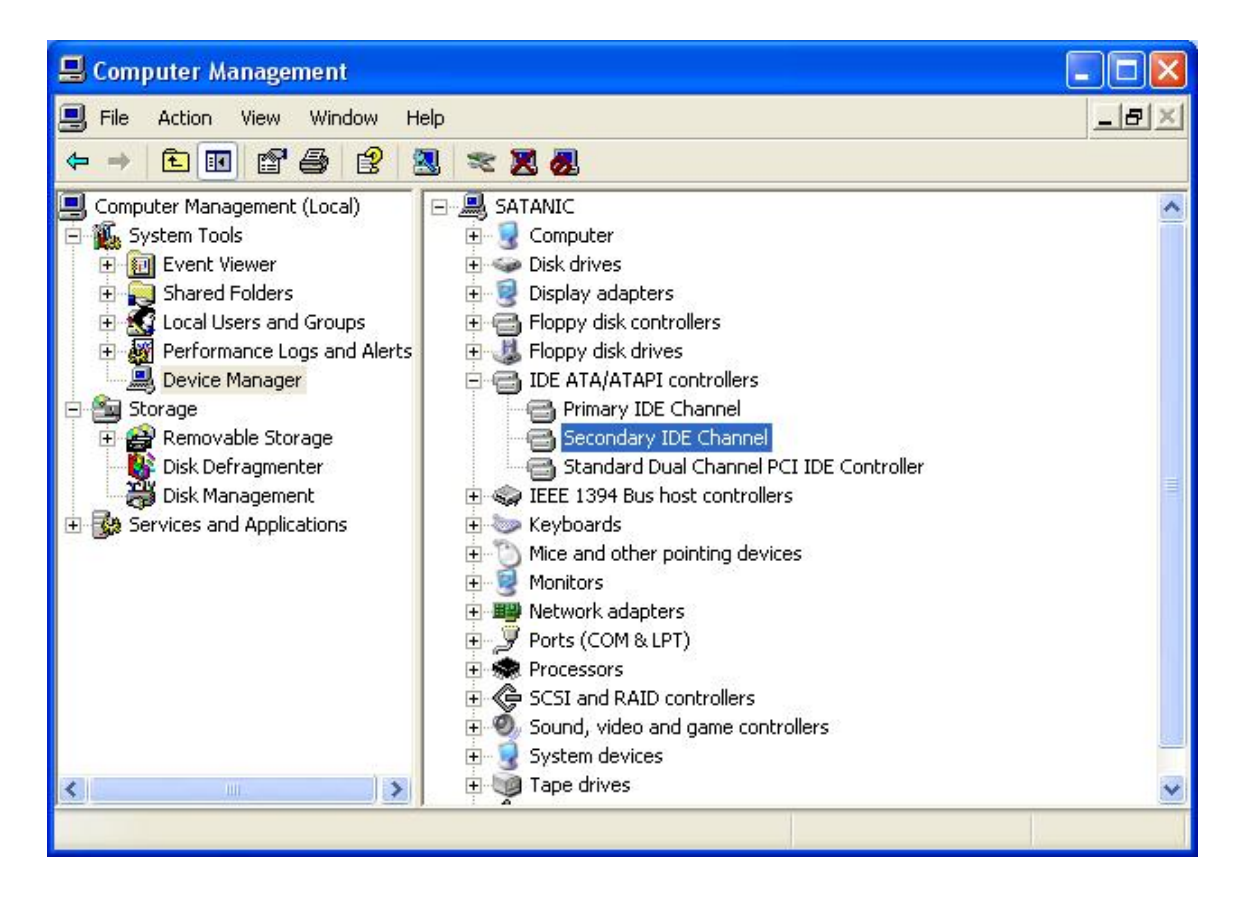

## Quantum,

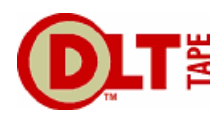

| General      | Advanced S   | ettings Driver Details Resources |        |
|--------------|--------------|----------------------------------|--------|
| Dev          | ice 0        |                                  |        |
| <u>D</u> ev  | ice Type:    | Auto Detection                   | ~      |
| <u>T</u> rar | sfer Mode:   | DMA if available                 | ~      |
| <u>C</u> urr | ent Transfer | Mode: Not Applicable             |        |
| Dev          | ice          |                                  | S.     |
| Dev          | ice Type:    | Auto Detection                   | ~      |
|              | sfer Mode:   | DMA if available                 | ~      |
| Cur          | ent Transfer | Mode: Ultra DMA Mode 5           | $\geq$ |
|              |              |                                  |        |
|              |              |                                  |        |
|              |              |                                  |        |
|              |              |                                  |        |